## Shortcuts di CSP - Ordine per contesto

| Contesto    | Azione                                                       | Tasto o combinazione di tasti            |
|-------------|--------------------------------------------------------------|------------------------------------------|
| Brush size  | Dimensione pennello -                                        | ' apostrofo (imp. personale)             |
| Dimensione  | Dimensione pennello +                                        | Ì (imp. personale)                       |
| pennello    | Combie le dimensione del nomelle                             |                                          |
|             |                                                              |                                          |
| Colore      | Alterna tra Colore principale ( <i>Main color</i> ) e Colore | X                                        |
|             | Alterna tra Colore trasparente (Transparent color) e         | ſ                                        |
|             | quello tra Main e Sub color che era selezionato              | C                                        |
|             | precedentemente                                              |                                          |
|             | Colore complementare (inverte i colori del contenuto         | CTRL + I                                 |
|             | del livello)                                                 |                                          |
|             | Hue/Saturation/Luminosity                                    | CTRL + U                                 |
| Correction  | Brightness/Contrast                                          | 5 (imp. personale)                       |
| layer       | Level Correction                                             | CTRL + 5 (imp. personale)                |
| Livelli di  | Tone Curve                                                   | <b>Shift</b> + <b>5</b> (imp. personale) |
| regulazione | Gradient Map                                                 | 6 (imp. personale)                       |
|             | Hue/Saturation/Luminosity                                    | Shift + 6 (imp. personale)               |
|             | Reverse gradient                                             | <b>CTRL</b> + 6 (imp. personale)         |
| Edit        | Annulla                                                      | CTRL + Z                                 |
|             | Cancella - <i>Delete</i>                                     | <i>Backspace</i> ; Canc;                 |
|             |                                                              | CTRL + Backspace;                        |
|             |                                                              | CTRL + Canc                              |
|             | Colora con il colore selezionato - Convert to drawing color  | A (imp. personale)                       |
|             | Соріа                                                        | <i>CTRL</i> + C;                         |
|             |                                                              | F3                                       |
|             | Crop                                                         | Z (imp. personale)**                     |
|             | Cut                                                          | CTRL + X;                                |
|             | Delete outside selection                                     | FZ<br>Shift + Backsnace                  |
|             |                                                              | Shift + Canc                             |
|             | Esci; Quit                                                   | CTRL + Q                                 |
|             | Fill                                                         | Alt + Backspac;                          |
|             |                                                              | Alt + Canc                               |
|             | <i>Flip</i> Orizzontale                                      | F (imp. personale)                       |
|             | Flip Verticale                                               | S (imp. personale)                       |
|             | Incolla; Paste                                               | CTRL + V;                                |
|             |                                                              | F4                                       |
|             | Paste to shown position (incolla su un nuovo layer, al       | CTRL + Shift + V                         |
|             | Rinristing: Redo                                             | CTRI + V·                                |
|             | Npiistinu, neuo                                              | CTRL + Shift + Z                         |
|             | Riempi                                                       | Alt + Backspace;                         |
|             |                                                              | Alt + Canc                               |
|             | Scala/Ruota; Scale/Rotate                                    | CTRL + T                                 |
|             | Taglia; Cut                                                  | CTRL + X;                                |
|             | <b>T</b> ( )    <b>T</b> ( )                                 | F2                                       |
|             | i rastormazione libera; Free transform                       | CIKL + Shift + T                         |
|             | Undo                                                         | CTRL + Z                                 |

| File       | Apri documento; <i>Open</i>                              | CTRL + O                                                      |
|------------|----------------------------------------------------------|---------------------------------------------------------------|
|            | Chiude documento; <i>Close</i>                           | CTRL + W                                                      |
|            | Impostazioni delle Modifier Key; Modifier Key Settings   | CTRL + Shift + Alt + Y                                        |
|            | Impostazioni delle Shortcut; Shortcut Settings           | CTRL + Shift + Alt + K (default);                             |
|            |                                                          | a me non funziona e l'ho cambiata in:                         |
|            | Nueve decumente: New                                     | CTRL + Shift + Alt + M (imp. personale)                       |
|            | Nuovo documento; New                                     |                                                               |
|            | Nuovo livello raster; New Raster Layer                   | CTRL + Snift + N                                              |
|            | Preferences                                              | CTRL + K                                                      |
|            |                                                          | CTRL + P                                                      |
|            | Quit CLIP STUDIO PAINT                                   | CTRL + Q                                                      |
|            | Salva; Save                                              | CTRL + S                                                      |
|            | Salva con nome; Save as                                  | CTRL + Alt + S;                                               |
|            |                                                          | CIRL + SNIJT + S;<br>Shift + Alt +S:                          |
| Help       | Aiuto; Help; Guida Utente; User Guide                    | <b>F1</b> (apre la Guida Utente <i>online</i> )               |
| Laver      | Abilita/Disabilita la maschera                           | Shift + click sulla miniatura della maschera                  |
| Mask       | Duplica la maschera                                      | Alt + trascina la miniatura della maschera                    |
| Maschere   | Maschera la selezione                                    | Alt + click sull'icona Create layer mask (nella               |
| di livello |                                                          | Command bar della Layer palette)                              |
|            | Mostra/Nascondi l'area mascherata                        | Alt + click sulla miniatura della maschera                    |
| Layer      | Aggiungi, a una selezione, la selezione del contenuto di | CTRL + Shift + click sulla miniatura dell'altro               |
| Livelli    | un altro livello<br>Cambia il coloro del livello         | IIVEIIO<br>CTPL + B                                           |
|            |                                                          | CTRL + B                                                      |
|            | Clin to layer below                                      | CTPL + Alt + G                                                |
|            |                                                          | CTRL + All + G                                                |
|            | Create Folder and insert layer (quelli selezionati)      | CTRL + Click Sufficient (liena Luyer pullette)                |
|            | Duplica livella                                          | CIRL + G (Imp. personale)                                     |
|            |                                                          | Alt + trascina su o giù il livello da duplicare               |
|            | Incolla su un nuovo livello, al centro del <i>Canvas</i> | CTRL + Shift +V                                               |
|            | Seleziona il livello; Layer selection                    | D + <i>click</i> su elemento del livello;                     |
|            |                                                          | CTRL + Shift + click su elemento del livello                  |
|            | Livello sopra                                            | <b>Alt</b> + ì (imp. personale)                               |
|            | Livello sotto                                            | Alt + '(imp. personale)                                       |
|            | Unisci i livelli selezionati; Merge selected layers      | Shift + Alt + E                                               |
|            | Unisci i livelli visibili; Merge visible layers          | CTRL + Shift + E                                              |
|            | Unisci sotto; Merge with layer below                     | CTRL + E                                                      |
|            | Mostra un solo un livello/Mostra tutti i livelli         | <i>Alt</i> + <i>click</i> sull'icona occhio del livello       |
|            | Muovi contenuto livello <i>raster (temporaneo)</i>       | CTRL + tocca il contenuto di un livello raster                |
|            | Muovi il foglio; <i>Hand</i> ; Mano                      | H + sposta col cursore;                                       |
|            | Muovi contonuto livello: Move laver                      | Spazio + sposta col cursore;                                  |
|            | New Paster Lawer Nueve livelle raster                    | $\mathbf{K} + \mathbf{Sposta}$ concursore                     |
|            | New Vaster Layer, Nueve livelle vetteriele               | CINL T SHIJL T N                                              |
|            | Object ou livelle vetteriale (terrestance)               | CTRL + Snijl + W (Imp. personale)                             |
|            | <i>Object</i> su livello vettoriale ( <i>temporaneo)</i> | c <i>rnt</i> + locca il contenuto di UN IlVello<br>vettoriale |
|            | Seleziona il contenuto di un livello                     | CTRL + click sulla miniatura del livello                      |

|                     | Seleziona overlap (Seleziona l'area del contenuto di un<br>livello che si sovrappone alla selezione del contenuto di<br>un altro livello) | <i>CTRL</i> + <i>Shift</i> + <i>Alt</i> + <i>click</i> sulla miniatura del<br>livello                           |
|---------------------|----------------------------------------------------------------------------------------------------|----------------------------------------------------------------------------------------------------|
|                     | Togli la selezione del contenuto di un livello                                                                                            | CTRL + Alt + click sulla miniatura del livello                                                                  |
|                     | Estrai i livelli dalla cartella (e elimina la cartella);<br>Ungroup Laver Folder                                                          | CTRL + Shift + G con la cartella selezionata                                                                    |
|                     | Visualizza la finestra di dialogo New Raster Layer                                                                                        | <b>Alt + click sull'icona New Raster Layer</b> (nella<br>Command bar della Layer palette)                       |
|                     | Visualizza la finestra di dialogo New Vector Layer                                                                                        | <i>Alt</i> + click sull'icona <i>New Vector Layer</i> (nella<br><i>Command bar</i> della <i>Layer palette</i> ) |
| Ruler               | Duplica livello del ruler                                                                                                    | Alt + trascina il livello del ruler                                                                             |
| Guide               | Copia ruler su un altro livello                                                                                                    | <i>Alt</i> + trascina l'icona del <i>ruler</i> sull'altro<br>livello                                            |
|                     | Mostra/nasconde <i>ruler</i> (guide)                                                                                                    | Shift + click sull'icona del ruler sul livello <sup>*3</sup> ;<br>F11 (imp. personale)                          |
| Select<br>Selezioni | Aggiungi, a una selezione, la selezione del contenuto di<br>un altro livello:                                                             | <i>CTRL</i> + <i>Shift</i> + <i>click</i> sulla miniatura dell'altro<br>livello                                 |
| ••••                | Cancella (nella selezione)                                                                                                    | Backspace;                                                                                                    |
|                     |                                                                                                    | Canc;                                                                                                    |
|                     |                                                                                                    | CTRL + Backspace;                                                                                               |
|                     |                                                                                                    | CTRL + Canc                                                                                                    |
|                     | Cancella al di fuori della selezione                                                                                                    | Shift + Canc;<br>Shift + Backsnace                                                                              |
|                     | Deseleziona                                                                                                    | CTRI + D                                                                                                    |
|                     | Inverti selezione                                                                                                    | CTRL + Shift + 1                                                                                                |
|                     |                                                                                                    | Shift + F7                                                                                                    |
|                     | Riseleziona (carica l'ultima selezione creata)                                                                                            | CTRL + Shift + D                                                                                                |
|                     | Select all                                                                                                    | CTRL + A                                                                                                    |
|                     | Seleziona overlap (Seleziona l'area del contenuto di un<br>livello che si sovrappone alla selezione del contenuto di<br>un altro livello) | <i>CTRL</i> + <i>Shift</i> + <i>Alt</i> + <i>click</i> sulla miniatura del<br>livello                           |
|                     | Seleziona tutto                                                                                                    | CTRL + A                                                                                                    |
| Tool                | Bacchetta Magica; Magic wand                                                                                                    | W                                                                                                    |
| Strumenti           | Blend                                                                                                    | J                                                                                                    |
|                     | Contagocce: Evedropper                                                                                                    | 1                                                                                                    |
|                     | Correct line (passa all'ultimo Sub Tool selezionato dello                                                                                 | γ                                                                                                    |
|                     | strumento Correct line); alterna tra Pinch vector line e<br>Correct line width (imp. personale)                                           |                                                                                                    |
|                     | Edit timeline > Liaht table                                                                                                    | L                                                                                                    |
|                     | Gomma temporanea: <i>Ergser</i> temporaneo                                                                                                | CTRL + Shift + Alt (imp. personale)                                                                             |
|                     | Fvedropper                                                                                                    |                                                                                                    |
|                     | Figure (passa all'ultimo Sub Tool selezionato dello strumento<br>Figure)                                                                  | U                                                                                                    |
|                     | Gomma > Hard eraser > Vector                                                                                                    | E (il passaggio a Gomma è di <i>default,</i> gli altri <i>imp.</i><br>personali)                                |
|                     | Gradiente > Riempimento > Freeform gradient;<br>Gradient > Fill > Freeform gradient                                                       | G                                                                                                    |
|                     | Selezione; <i>Marquee</i>                                                                                                    | М                                                                                                    |
|                     | Modifica la <i>timeline</i> > Tavolo luminoso; <i>Edit timeline &gt;<br/>Light table</i>                                                  | L                                                                                                    |
|                     | Object                                                                                                    | 0                                                                                                    |
|                     | Penna > Matita                                                                                                    | Ρ                                                                                                    |
|                     | Pennello > Aerografo > Decorazioni; Brush > Airbrush ><br>Decoration                                                                      | В                                                                                                    |

|          | Raddrizza il foglio                                                  | Shift + Spazio + doppio click sul foglio                          |
|----------|----------------------------------------------------------------------|-------------------------------------------------------------------|
|          | Ruota; <i>Rotate</i>                                                 | R + trascina cursore;<br><i>Shift</i> + Spazio + trascina cursore |
|          | Seleziona dalla selezione                                            | <i>Shift</i> + <i>Alt</i> + <i>click</i> su selezione             |
|          | Testo (passa all'ultimo Sub Tool selezionato dello strumento Text)   | т                                                                 |
| Sub Tool | Sub Tool precedente                                                  | , virgola                                                         |
|          | Sub Tool successivo                                                  | • punto                                                           |
| ΤοοΙ     | Attiva/Disattiva Refer multiple (strumento Fill)                     | 0                                                                 |
| Property | Aumenta densità                                                      | Ctrl + Shift + è (imp. personale)* <sup>4</sup>                   |
|          | Diminuisci densità                                                   | Ctrl + Shift + O                                                  |
|          | Aumenta opacità                                                      | $CTRL + i (imp. personale)^{*5}$                                  |
|          | Diminuisci opacità                                                   | $CTRL + (imp. personale)^{*5}$                                    |
| View     | Adatta lo zoom allo schermo                                          | CTRL + 0                                                          |
| view.    | Alterna Special ruler                                                | CTRL + 4                                                          |
|          | Bordo selezione: Selection border (mostra/nascondi)                  | <b>Shift</b> + <b>B</b> (imp. personale)                          |
|          | Fit to screen                                                        | CTRI + 0                                                          |
|          | Mostra/Nascondi righelli laterali graduati                           | CTRI + R                                                          |
|          | Mostra/Nascondi Selection Launcher                                   | Shift + V                                                         |
|          | Reset display (se il foglio è ruotato e zoomato, lo                  | $CTRI + \delta$                                                   |
|          | raddrizza e lo adatta allo schermo)                                  |                                                                   |
|          | Ruota in senso orario; Rotate clockwise                              | à                                                                 |
|          | Ruota in senso antiorario ; Rotate counterclockwise                  | - lineetta                                                        |
|          | Selection Launcher (mostra/nascondi)                                 | <b>Shift</b> + V (imp. personale)                                 |
|          | Snap alla griglia; Snap to grid                                      | <i>CTRL</i> + 3                                                   |
|          | Snap ai ruler; Snap to ruler                                         | <i>CTRL</i> + 1                                                   |
|          | Snap agli Special ruler; Snap to Special ruler                       | <i>CTRL</i> + 2                                                   |
|          | Zoom -                                                               | CTRL + -                                                          |
|          | Zoom +                                                               | CTRL + +                                                          |
|          | Zoom 100%                                                            | <i>CTRL</i> + <i>Alt</i> + 0                                      |
|          | Zoom adatta allo schermo                                             | <i>CTRL</i> + 0                                                   |
| Window   | Vista da tutti i lati; All Sides View                                | <b>CTRL</b> + J (imp. personale)                                  |
|          | Canvas precedente; Next Canvas                                       | CTRL + Shift + Tab <sup>*2</sup>                                  |
|          | Canvas successivo; Previous Canvas                                   | CTRL + Tab * <sup>2</sup>                                         |
|          | Nascondi la <i>Tiltle Bar</i> > Nascondi la <i>Menu Bar</i> > Mostra | Shift + Tab                                                       |
|          | tutto; Hide Title Bar > Hide Menu Bar > Mostra tutto                 |                                                                   |
|          | Mostra > Nascondi tutte le <i>palette</i>                            | Tab                                                               |
| Zoom     | Zoom                                                                 | Alt + Spazio + trascina a dx/sx;                                  |
|          |                                                                      | CIRL + Spazio + trascina a dx/sx                                  |
|          | 700m +                                                               | $CTRI + + \cdot$                                                  |
|          |                                                                      | CTRL + Spazio + click                                             |
|          | Zoom –                                                               | CTRL + - ;                                                        |
|          |                                                                      | Alt + Spazio + click                                              |
|          | <i>Zoom</i> al 100%                                                  | <i>CTRL</i> + <i>Alt</i> + 0                                      |
|          | Zoom finestra (adatta allo schermo)                                  | <i>CTRL</i> + 0                                                   |

## Note

\*<sup>1</sup> <u>Crop</u>: di *default*, ha Z come *shortcut*. Però di *default* non funziona (nella mia copia almeno, ma credo che sia così per tutti, suppongo che dipenda dalla mappatura della tastiera italiana). Ho così riassegnato Z a *Crop*, che diventa quindi un'impostazione personale.

<u>Create Folder and insert layer</u>: indicato nella Guida con la shortcut CTRL + G, ma non presente, di default, nel mio CSP.

- \*<sup>2</sup> <u>Canvas precedente/successivo</u>: l'ordine con cui vengono selezionati i canvas non dipende dall'ordine di creazione/apertura, ma dall'ordine in cui sono stati selezionati precedentemente all'uso di questo comando.
- \*<sup>3</sup> Mostra/nasconde ruler: nel Manuale, la shortcut riportata è CTRL + Shift + click sull'icona, ma non funziona, mentre funziona così come l'ho scritta.
- \*<sup>4</sup> <u>Aumenta densità</u>: secondo varie fonti, la *shortcut* è *CTRL* + *Shift* + P. Oltre a non averla di *default*, non riesco neanche a impostarla come *shortcut* personalizzata, per cui ho ripiegato su *CTRL* + *Shift* + è.
- \*<sup>5</sup> <u>Aumenta/diminuisci opacità</u>: nel programma, di *default*, sarebbero *CTRL* + [ e *CTRL* + ], ma essendo già le parentesi quadre una combinazione di tasti, è impossibile attuarle con la tastiera italiana. Perciò le ho personalizzate.